**University of Engineering and Technology Peshawar** 

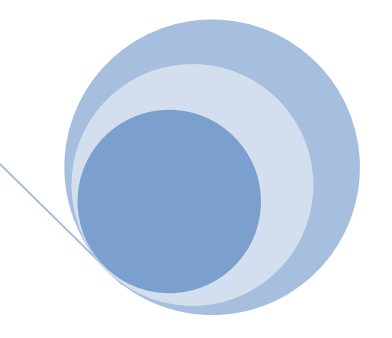

<u>Guide</u> :

How to import the OLD (nwfpuet.edu.pk) inbox emails in Bulk to your NEW University (uetpeshawar.edu.pk) <u>Gmail account.</u>

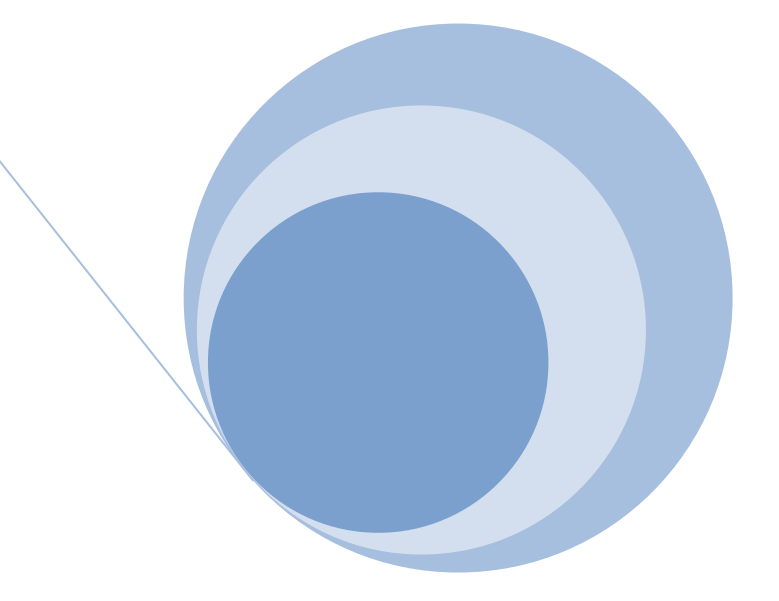

Power by IT Centre/CMS

## STEP 1: Setting Changes in Your Old Account (your ID@nwfpuet.edu.pk)

- 1. Open the Gmail account you want to import from.
- 2. Click the gear in the top right and Select Settings.

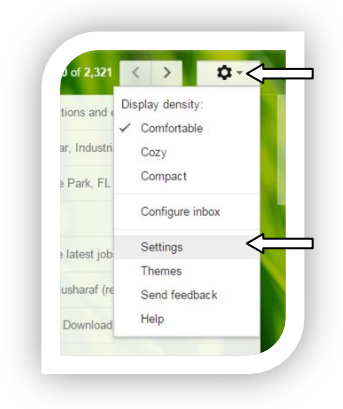

- 3. Select the Forwarding tab forward email to your new email in forwarding.
- 4. In the "POP Download" section, select Enable POP for all mail.

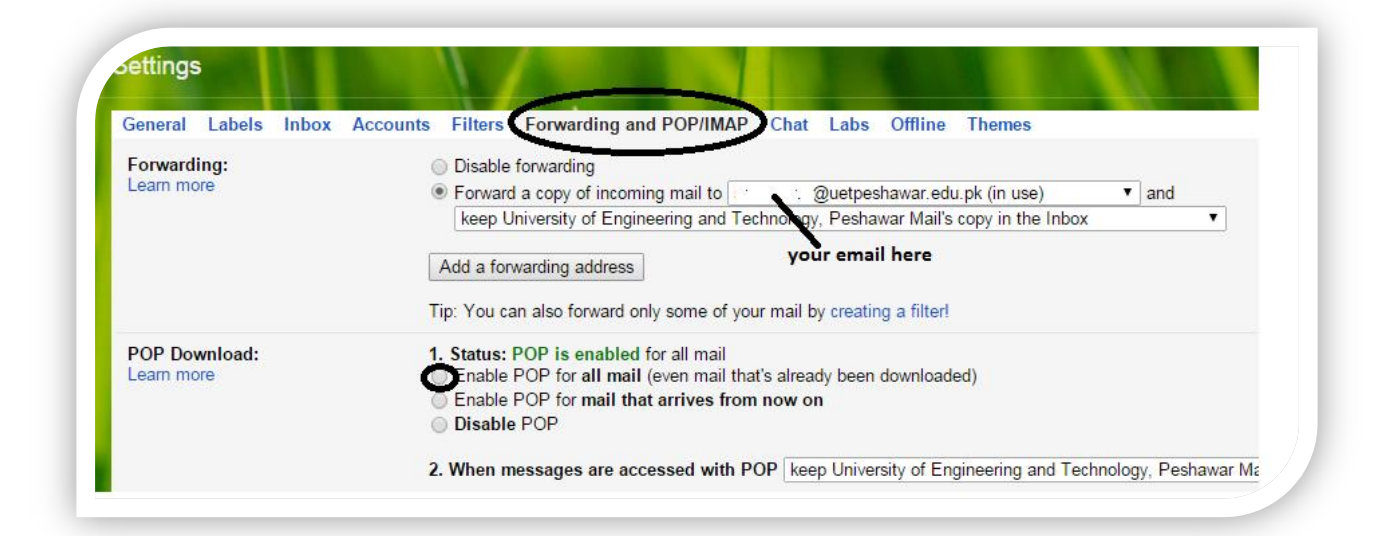

- 5. In the drop-down menu next to "2. When messages are accessed with POP," choose what to do with messages in this account, such as **keep Gmail's copy in the inbox** (recommended).
- 6. Click **Save Changes** at the bottom of the page.

## STEP 2: OPEN your NEW university email (yourid@uetpeshawar.edu.pk)

- 1. Open the Gmail account you want to import to.
- 2. Click the gear in the top right and then Setting

| tions and e  | Display density: |          |
|--------------|------------------|----------|
| ar, Industri | Cozy             |          |
| Park, FL     | Compact          |          |
|              | Configure inbox  |          |
| latest iob   | Settings <       | <u>_</u> |
|              | Themes           |          |
| usharaf (re  | Send feedback    |          |
| Download     | Help             |          |

## 3. Select the **Accounts** tab.

| General Labels Inbox Accounts                                                                                                    | Filters Forwarding and POP/IMAP Chat L                                                                         | abs Offline Themes                                    |                  |
|----------------------------------------------------------------------------------------------------|----------------------------------------------------------------------------------------------------|-------------------------------------------------------|------------------|
| Change account settings:                                                                                                    | Google Account settings<br>Change your password and security options, and a                                    | access other Google services.                         |                  |
| Send mail as:<br>(Use University of Engineering & Technology Peshwar Mail to<br>send from your other email addresses)<br>Learn more | Dr. Shahid Maqsood <⊾.r q o⊨d@uetpeshawa<br>Add another email address you own                                  | ar.edu.pk>                                            | edit info        |
| Check mail from other accounts<br>(using POP3):<br>Learn more                                                                       | sn xq ood@nwfpuet.edu.pk<br>Last checked: 16 minutes ago. No mails fetched.<br>Add a POP3 mail account you own | View history Check mail now<br>Click on Add POP3 mail | edit info delete |
| Add additional storage:                                                                                                    | Using 1.98 GB.                                                                                                 | account and complete<br>the steps                     |                  |

4. click Add a POP3 mail account you own and complete the following steps in a pop-up windows

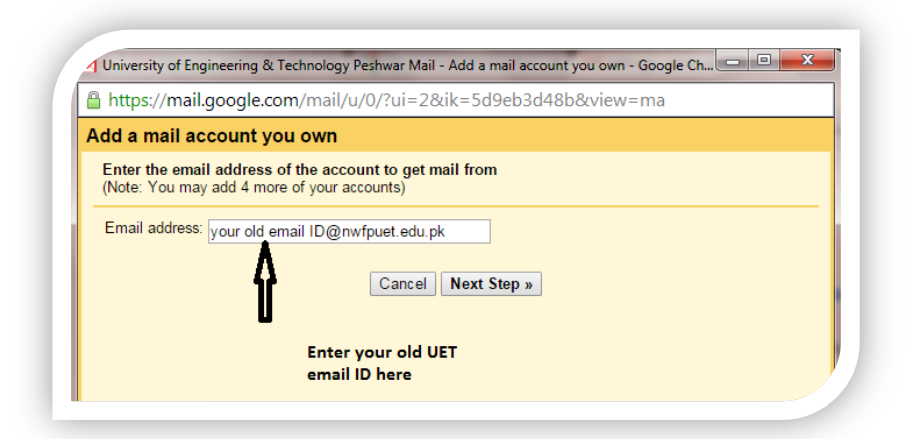

Then

|            |                                   | and the second second sec |
|------------|-----------------------------------|----------------------------------------------------------------------------------------------------|
| Lisemame   | sohail sarwar@nwfpuet.edu.pk      |                                                                                                    |
| Password   | promotion of the promotion of the |                                                                                                    |
| POP Server | pop.gmail.com                     | Port: 995 💌                                                                                                    |
|            | Leave a copy of retrieved message | on the server. Learn more                                                                                                    |
| 9          | Always use a secure connection (S | SSL) when retrieving mail. Learn more                                                                                                    |
| <b>A</b>   | Label incoming messages: sohail   | l.sarwar@nwfpuet.edu.pk 💌                                                                                                    |
|            | Archive incoming messages (Skip   | the Inbox)                                                                                                    |

- 5. Click Add Account. If you get an error message while getting set up, click the Show error details link to find out more about what's not working.
- 6. Once your account has been added successfully, you'll be asked if you want to be able to send mail as this address.
- 7. If it give some **Error**, Try again 2 to 3 times.
- 8. View History to check the Fetch emails progress.
- 9. If you have any problem feel free to contact undersigned.

| U.E.T<br>PESHAWAR<br>K.P.K<br>WEE MAIL<br>Click her                      | r <u>e to enable</u> desktop notificati                                                                                                | ons for University of Engineering & Technology Peshwar Mail. <u>Learn mo</u>                                              | sarwar<br><u>re Hi</u> u |
|--------------------------------------------------------------------------|----------------------------------------------------------------------------------------------------|----------------------------------------------------------------------------------------------------|--------------------------|
| Mail *                                                                   | Settings                                                                                                    | Π                                                                                                    |                          |
| COMPOSE                                                                  | General Labels Inbox                                                                                                    | Accounts Filters Forwarding and POP/IMAP Chat Labs Offline                                                                | The                      |
| <b>Inbox (1,687)</b><br>Starred                                          | Change account settings:                                                                                                    | Google Account settings<br>Change your password and security options, and access other Google services                    | Б.                       |
| Sent Mail<br>Drafts<br><b>⇒ sohail.sarwar@nwf</b> …<br>More <del>v</del> | Send mail as:<br>(Use University of Engineering &<br>Technology Peshwar Mail to send<br>from your other email addresses)<br>Learn more | Sohail Sarwar <sohail.sarwar@uetpeshawar.edu.pk><br/>Add another email address you own</sohail.sarwar@uetpeshawar.edu.pk> | e                        |
| Search people                                                            | Check mail from other<br>accounts (using POP3):<br>Learn more                                                                          | sohail.sarwar@nwfpuet.edu.pk                                                                                              | e                        |
| Amna Qayyum<br>Arsalaan Khan                                             |                                                                                                    | Add a POP3 mail account you own                                                                                           |                          |

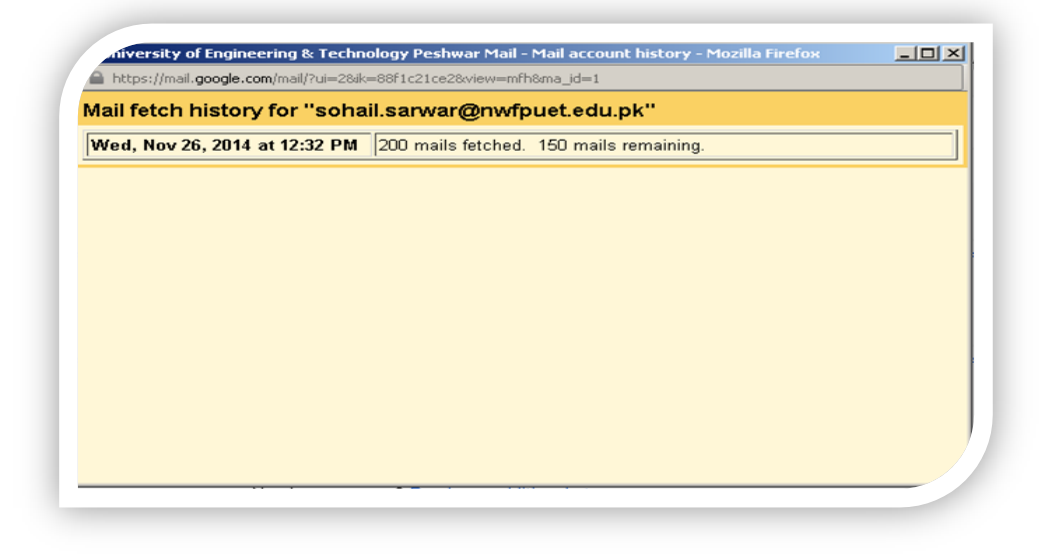

|  | Click he                    | ere to enable de | sktop notifica | tions for Unive | rsity of Eng seering & Technology Pe | shwar Mail. <u>Learn mor</u> |
|--|-----------------------------|------------------|----------------|-----------------|--------------------------------------|------------------------------|
|  | Mail -                      | •                | C              | More *          | Į,                                   | 151-200 of 542               |
|  | COMPOSE                     |                  |                |                 | schall.sarwar@nwtpuet.e.             |                              |
|  | Compose                     | 口文               |                |                 | sohal sarwar@nwtpuet.e.              |                              |
|  | Inbox (454)<br>Starred      |                  |                |                 | sohail.sarwar@nwtpuet.e              |                              |
|  | Sent Mail                   |                  |                |                 | schall sarwar@nwtpuet.e              |                              |
|  | Drafts                      |                  |                |                 | schall.sarwar@nwfpuet.e              | 0                            |
|  | sohail.sarwar@nwf<br>More • |                  |                |                 | schall server@rwtpuet.e              |                              |
|  |                             | 日本:              | Č 16           |                 | schall.sarwar@nwtpuet.e              |                              |
|  | ÷ • ·                       |                  |                |                 | schall sarwar@nwtpuet.e              |                              |
|  | Search people               |                  |                |                 | schall sarwar@nwfpuet.e              |                              |

THE END